## Tutorial - Despachar/Peticionar Incidente de Ofício

 Na mesa do Magistrado clique sobre o total de Incidentes de Ofício (A Vencer ou Vencidos). Na área do Assessor, esta informação também é apresentada.

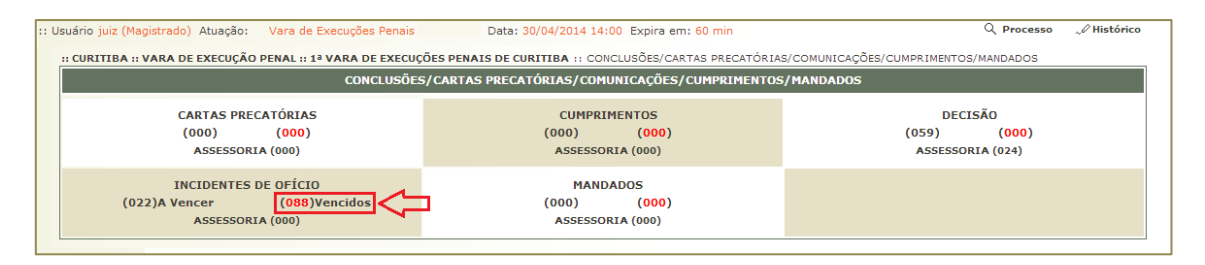

Área do ASSESSOR DE MAGISTRADO de Primeiro Grau

| Vara: 1º Vara de Execuções Penais de Curitiba |              |           |            |            |  |  |  |  |  |
|-----------------------------------------------|--------------|-----------|------------|------------|--|--|--|--|--|
| Conclusões                                    | Para Análise | Urgentes  | Devolvidas | Conclusões |  |  |  |  |  |
| DECISÃO                                       | <u>35</u>    | <u>0</u>  | <u>0</u>   | <u>59</u>  |  |  |  |  |  |
| Incidentes de Ofício                          |              | A vencer  |            | Vencidos   |  |  |  |  |  |
| Progressão para Semiaberto                    |              | <u>11</u> |            |            |  |  |  |  |  |
| Progressão para Aberto                        |              | 4         |            | 31         |  |  |  |  |  |
| Livramento Condicional                        |              | 5         |            | 20         |  |  |  |  |  |
| Indulto:                                      |              | <u>0</u>  |            | <u>0</u>   |  |  |  |  |  |
| Término de Pena                               |              | 2         |            | <u>1</u>   |  |  |  |  |  |
|                                               |              |           |            |            |  |  |  |  |  |

 Caso o usuário seja um Magistrado, será apresentado o link [Despachar]. Se o usuário for um Assessor, o link será apresentado como [Peticionar]. Clique sobre o link do processo desejado.

| Pendências de Incidentes         Tipo:       Progressão para Semiaberto       Progressão para Aberto       Livramento Condicional © Término de Pena © Indulto ® Todos         Período: |                            |                |                                    |  |  |  |  |
|----------------------------------------------------------------------------------------------------|----------------------------|----------------|------------------------------------|--|--|--|--|
| Data                                                                                                    | Tipo do Incidente          | Sentenciado    | Processo                           |  |  |  |  |
| 12/08/2013 [ Despachar ] <                                                                                                    | Progressão para Semiaberto | JULIO CESAR    | √ 000000-55.2005.8.16.0009         |  |  |  |  |
| 18/08/2013 [Despachar]                                                                                                    | Progressão para Aberto     | ACIRO          | <i>√</i> 0003003-37.2013.8.16.0009 |  |  |  |  |
| 13/10/2013 [Despachar]                                                                                                    | Progressão para Semiaberto | ROBERT WILLIAN | <i>√</i> 0000000-35.2014.8.16.0009 |  |  |  |  |
| 26/11/2013 [Despachar]                                                                                                    | Progressão para Aberto     | CLEVERSON      | <i>√</i> 0004004-34.2012.8.16.0009 |  |  |  |  |
| 03/01/2014 [Despachar]                                                                                                    | Progressão para Aberto     | Celso Carlos   | <i>√</i> 0000000-59.2014.8.16.0009 |  |  |  |  |
| 19/01/2014 [Despachar]                                                                                                    | Progressão para Aberto     | EDSON          | <i>√</i> 0038038-19.2013.8.16.0009 |  |  |  |  |
| 10/02/2014 [Despachar]                                                                                                    | Livramento Condicional     | JENILSON       | <i>√</i> 0000000-32.2014.8.16.0009 |  |  |  |  |
| 12/02/2014 [Despachar]                                                                                                    | Progressão para Semiaberto | JOAO           | I 0000000-08.2013.8.16.0009        |  |  |  |  |
| 14/02/2014 [Despachar]                                                                                                    | Progressão para Semiaberto | LEANDRO        | IC 0008008-26.2013.8.16.0034       |  |  |  |  |
| 25/02/2014 [Despachar]                                                                                                    | Progressão para Semiaberto | PORFIRIO       | IC 0000000-13.2009.8.16.0009       |  |  |  |  |
| 27/02/2014 [Despachar]                                                                                                    | Progressão para Aberto     | CELSO EDUARDO  | I 0006006-76.2012.8.16.0009        |  |  |  |  |

3. Na tela seguinte selecione o Tipo de Movimento adequado e clique sobre o botão "Adicionar".

| Dados da Movimentação                                                   |                   |                           |
|-------------------------------------------------------------------------|-------------------|---------------------------|
| Tipo Movimento: JUNTADA DE PETIÇÃO - INCIDENTE DE EXECUÇÃO PEN.         | ial 🔅 🖉 👲         |                           |
| Pedido de urgência? (envolve pedido de tutela, liminar, arrestos, etc.) |                   |                           |
| Arquivos                                                                |                   |                           |
| Nome                                                                    | Descrição         | Tamanho (Kb)              |
| Nenhum registro encontrado                                              |                   |                           |
|                                                                         | Adicionar Remover | Mover Acima Mover Abaixo  |
|                                                                         |                   | Concluir Movimento Voltar |

4. Na próxima tela selecione o Tipo de Arquivo: "Incidente de Ofício" e o Modelo adequado para o Incidente em questão.

Após clique no botão "Digitar Texto".

| +      | Cálculo   | o dos Requisitos     |                                                                                              |                            |
|--------|-----------|----------------------|----------------------------------------------------------------------------------------------|----------------------------|
| ****** |           |                      | Processo 0000000-55.2005.8.16.0009 □ Maximizar X Fechar                                      | ado de Pena Linha do Tempo |
|        |           |                      | Inserir Arquivo                                                                              |                            |
| Μοι    | vimenta   | ações                | * Informações obrigatórias                                                                   |                            |
| S      | eq. 🔻     | Data                 | * Forma de Inclusão:   Digitar texto Selecionar e assinar  Enviar assinado  Tipo do Arguing: | entado Por                 |
| Ð      | 16        | 21/03/2014 15:06:    | Outros (Descrição): (Obrigatório caso o tipo do documento seja "Outros")                     |                            |
| Ð      | 15        | 19/03/2014 13:22:    | Modelo: Progressão para o Regime Semiaberto 🔹                                                |                            |
|        | 14        | 17/03/2014 21:58:    |                                                                                              |                            |
|        | 13        | 17/03/2014 18:11:    | Nome Tipo do Arquivo Descrição Tamanho (Kb)<br>Nenhum registro encontrado                    |                            |
| Ð      | 12        | 17/03/2014 18:11:    | Digitar Texto Remover                                                                        | -                          |
| Dad    | los da I  | Movimentação         | Confirmar Inclusão Cancelar                                                                  |                            |
| Тір    | o Movime  | ento: JUNTADA DE PE  |                                                                                              |                            |
| lido   | de urgêr  | ncia? 🔲 (envolve pe  |                                                                                              |                            |
| Arq    | uivos     |                      |                                                                                              |                            |
| Nenh   | um regist | Nom<br>ro encontrado |                                                                                              | Tamanho (Kb)               |
|        |           |                      |                                                                                              | ver Acima Mover Abaixo     |
|        |           |                      |                                                                                              | Concluir Movimento Voltar  |

5. Na tela que se abre é apresentado o modelo do texto do Incidente de Ofício.

|                                                                  | 🖆 🔎 🏣 📰 💽 Código-Fonte 🗐 👯 茸                                                           |
|------------------------------------------------------------------|----------------------------------------------------------------------------------------|
| $\begin{array}{c ccccccccccccccccccccccccccccccccccc$            | ΞΩ III <i>6</i> / <i>8</i> <b>8</b> III Ω Ξ                                            |
| Estilo • Formata • Fonte •                                       | Ta ▼ Ⅲ ▼ Ⅲ ▼                                                                           |
| Polo Ativo(s): • Estado do Parana                                |                                                                                        |
| Polo Passivo(s): • JULIO CESAR                                   |                                                                                        |
|                                                                  | <u> </u>                                                                               |
| 1. Considerando que o lapso temporal lestá n                     | a iminência de ser cumprido / já restou decorrido] conforme apontado na calculadora de |
| pena do sistema PROJUDI de execução pena                         | e o disposto no art. 195 da lei 7.210/84 (LEP) determino a instauração de oficio do    |
| ncidente de Progressão para o Regime Semial                      | berto.                                                                                 |
| 2. A fim de instruir o incidente determino a jun                 | tada dos documentos indicados na Tabela Anexa à Instrução Normativa Conjunta n.        |
| 02/2013.                                                         |                                                                                        |
| <ol> <li>Cumprida a diligência supra, abra-se vista a</li> </ol> | o Ministerio Publico, pelo prazo de 3 (três) días.                                     |
|                                                                  |                                                                                        |
| Curitiba, 30 de Abril de 2014.                                   |                                                                                        |
|                                                                  |                                                                                        |
|                                                                  | <b>•</b> / <b>•</b> ·                                                                  |
|                                                                  | loco lumor                                                                             |
|                                                                  | Jose Junior<br>Magistrado                                                              |
|                                                                  | Jose Junior<br>Magistrado                                                              |
|                                                                  | Jose Junior<br>Magistrado                                                              |

6. Ajuste os dados do texto/modelo.

Neste exemplo, como o Incidente de Ofício já está vencido, o texto em vermelho foi editado para "já restou decorrido" e após foi alterado para a cor preta.

Após a edição, clique no botão "Continuar".

| Estilo • Formata • Fonte • Ta • H• H•<br>Polo Alivo(5) • Estado do Parana Automético                                                                                                    |   |
|----------------------------------------------------------------------------------------------------|---|
| Polo Passivo(s):       • JULIO CESAR         1. Considerando que o lapso temporal já restou decorrido e execução penal e o disposto no art. 195 da lei 7.210/84 (La Mais Cores       • uladora de pena do sistema PROJUDI de o de oficio do incidente de Progressão para o Regime Seniaberto.         2. A fim de instruir o incidente determino a juntada dos documentos indicados na Tabela Anexa à Instrução Normativa Conjunta n. 02/2013.       • o de oficio do incidente de Progressão para o Regime Seniaberto.         3. Cumprida a diligência supra, abra-se vista ao Ministério Público, pelo prazo de 3 (três) dias.       Curitiba, 30 de Abril de 2014. |   |
| José Junior<br>Magistrado                                                                                                    | - |
| . ✓ Processo 0000001-55.2005.8.16.0009                                                                                                    | Ţ |

7. A tela de assinatura é apresentada.

Após a conferência, clique em "Assinar".

| Processo: * 0000000-55.2005.8.16.0009         Polo Ativo(\$): • Estado do Paraná<br>Polo Passivo(\$): • JULIO CESAR         1. Considerando que o lapso temporal já restou decorrido conforme apontado na calculadora de pena do sistema PRO/UDI de execução penal e o disposto no art. 195 da lei 7.21084 (LEP) determino a instauração de oficio do incidente de Progressão para o Regime Semiaberto.         2. A fin de instruir o incidente determino a juntada dos documentos indicados na Tabela Anexa à Instrução Normativa Conjunta n. 02/2013.         3. Cumprida a diligência supra, abra-se vista ao Ministério Público, pelo prazo de 3 (três) dias.         Curitiba, 30 de Abril de 2014. | imes Fecha | ] Maximizar | 🗖 Maximiza | 🗖 Maximi | ] Maximizar | zar 🕽 | r > | × | Fer | cha | ar | • |   |
|----------------------------------------------------------------------------------------------------|------------|-------------|------------|----------|-------------|-------|-----|---|-----|-----|----|---|---|
| Polo Ativo(s): • Estado do Paraná<br>Polo Passivo(s): • JULIO CESAR         1. Considerando que o lapso temporal já restou decorrido conforme apontado na calculadora de pena do sistema PROJUDI de execução penal e o disposto no art. 195 da lei 7.210/84 (LEP) determino a instauração de oficio do incidente de Progressão para o Regime Semiaberto.         2. A fim de instruir o incidente determino a juntada dos documentos indicados na Tabela Anexa à Instrução Normativa Conjunta n. 02/2013.         3. Cumprida a diligência supra, abra-se vista ao Ministério Público, pelo prazo de 3 (três) dias.         Curritiba, 30 de Abril de 2014.                                               |            |             |            |          |             |       |     |   |     |     |    |   | ĺ |
| <ol> <li>Considerando que o lapso temporal já restou decorrido conforme apontado na calculadora de pena do<br/>sistema PRO/IUDI de execução penal e o disposto no art. 195 da lei 7.210/84 (LEP) determino a<br/>instauração de ofício do incidente de Progressão para o Regime Semiaberto.</li> <li>A fim de instruir o incidente determino a juntada dos documentos indicados na Tabela Anexa à<br/>Instrução Normativa Conjunta n. 02/2013.</li> <li>Cumprida a diligência supra, abra-se vista ao Ministério Público, pelo prazo de 3 (três) dias.</li> </ol>                                                                                                    | *          | -           |            |          | _           |       |     |   | *   |     |    |   |   |
| Curitiba, 30 de Abril de 2014.                                                                                                    |            |             |            |          |             |       |     |   |     |     |    |   |   |
|                                                                                                    |            |             |            |          |             |       |     |   |     |     |    |   |   |
| Assinar                                                                                                    | <b>•</b>   | Alterar     | Alter      | ۵lte     | Alterar     | rar   | ar  |   | *   |     |    |   |   |

 O sistema retorna para a tela "Inserir Arquivo". Nesta tela é possível adicionar ou remover arquivos. Clique em "Confirmar Inclusão" para finalizar.

| Pr | ocesso 0000000-55.2005.8.16.000                        | 19                                       |                          | 🗖 Maximizar 🗙 Fechar |
|----|--------------------------------------------------------|------------------------------------------|--------------------------|----------------------|
|    | ✓ Dados registrados com suces                          |                                          |                          |                      |
|    | Inserir Arquivo                                        |                                          |                          |                      |
|    | * Informações (                                        | obrigatórias                             |                          |                      |
|    | * Forma de Inclusão: <ul> <li>Digitar texto</li> </ul> | 🔵 Selecionar e assinar 🔵 Enviar assinado |                          |                      |
|    | * Tipo do Arquivo: CLIQUE AQI                          | JI PARA SELECIONAR V                     |                          |                      |
|    | Outros (Descrição):                                    | (Obrigatório caso o tipo do              | documento seja "Outros") |                      |
|    | Modelo: Documento en                                   | branco 🔻                                 |                          |                      |
|    |                                                        |                                          |                          |                      |
|    | Nome                                                   | Tipo do Arquivo                          | Descrição                | Tamanho (Kb)         |
|    | online.pdf                                             | Incidente de Ofício                      |                          | 2                    |
|    |                                                        |                                          | Digitar Texto            | Remover              |
|    |                                                        |                                          | Confirmar Inclusão       | Cancelar             |

9. O sistema retorna para o início desta ação. Clique em "Concluir Movimento" para finalizar o Despacho/Petição do Incidente de Ofício.

| Dados da Movimentação<br>Tipo Movimento: JUNTADA DE <u>PETIÇÃO - INCIDENTE DE EX</u><br>Pedido de urgência? (envolve pedido de tutela, liminar, arre:<br>Arquivos | CUÇÃO PENAL<br>tos, etc.) | ♪ <u>⊅</u>        |                           |
|----------------------------------------------------------------------------------------------------|---------------------------|-------------------|---------------------------|
| Nome                                                                                                    | Descriçã                  | o                 | Tamanho (Kb)              |
| ○ Ø online.pdf                                                                                                    | Incidente de Ofício       |                   | 2                         |
|                                                                                                    |                           | Adicionar Remover | Mover Acima Mover Abaixo  |
|                                                                                                    |                           | C                 | Concluir Movimento Voltar |

10. Após concluir o movimento, a Capa do Processo é apresentada.

Se desejar, já é possível cadastrar o Incidente em questão na aba "Incidentes Pendentes". Clique no botão "Adicionar", seguindo os passos utilizados para o cadastro de Incidentes.

| Execução 0000000-55.2005.8.16.0009                                                                                | ☆ 🗋 🛃 - (205 d              | ia(s) em tramita  | ção)                    |                              |                          |                       |  |  |  |  |
|----------------------------------------------------------------------------------------------------|-----------------------------|-------------------|-------------------------|------------------------------|--------------------------|-----------------------|--|--|--|--|
| Número Físico Antigo: 133630                                                                                      |                             |                   |                         |                              |                          |                       |  |  |  |  |
| Sentenciado: "& JULIO CESAR TIBES (RG: 73435757                                                                   | SSP/PR e CPF/CNPJ: Não Ca   | dastrado)         |                         |                              |                          |                       |  |  |  |  |
| Classe Processual: 386 - Execução da Pena                                                                         |                             |                   |                         |                              |                          |                       |  |  |  |  |
| Assunto Principal: 7791 - Pena Privativa de Liberdade                                                             |                             |                   |                         |                              |                          |                       |  |  |  |  |
| Nível de Sigilo: 🖉 Público 🚯                                                                                      |                             |                   |                         |                              |                          |                       |  |  |  |  |
| Prioridade: "& Réu Preso                                                                                          |                             |                   |                         |                              |                          |                       |  |  |  |  |
| - Pendências                                                                                                    |                             |                   |                         |                              |                          |                       |  |  |  |  |
| Fendencias                                                                                                    |                             |                   |                         |                              |                          |                       |  |  |  |  |
| Cumprimentos para Expedir: Ofício: 01                                                                             |                             |                   |                         |                              |                          |                       |  |  |  |  |
| Conferência prévia: " Juntar CONFERÊNCIA PRÉV                                                                     | IA ao arquivamento dos auto | s físicos         |                         |                              |                          |                       |  |  |  |  |
|                                                                                                    |                             |                   |                         |                              |                          |                       |  |  |  |  |
|                                                                                                    |                             |                   | A                       | vocar Exportar               | Navegar                  | Voltar                |  |  |  |  |
| Dados da Execução Partes Movimentações                                                                            | Processos Criminais (2)     | Eventos (6) Incid | lentes Concedidos (4) I | ncidentes Não-Concedidos (0) | Incidentes Pendentes (0) |                       |  |  |  |  |
|                                                                                                    |                             |                   |                         |                              |                          |                       |  |  |  |  |
| Realçar Incidentes:                                                                                               |                             |                   |                         |                              |                          |                       |  |  |  |  |
| Keaiçar Incidentes: CLIQUE AQUI PARA SELECIONAR                                                                   |                             |                   |                         |                              |                          |                       |  |  |  |  |
| Nº do Incidente Tipo do Incidente                                                                                 | Cc                          | omplemento        | Data de Referência      | Data de Autuação             | Petição                  | Situação              |  |  |  |  |
| Nº do Incidente         Tipo do Incidente           Nenhum registro encontrado         Nenhum registro encontrado | Cc                          | omplemento        | Data de Referência      | Data de Autuação             | Petição                  | Situação              |  |  |  |  |
| Nº do Incidente         Tipo do Incidente           Nenhum registro encontrado         Tipo do Incidente          | Ca                          | omplemento        | Data de Referência      | Data de Autuação             | Petição                  | Situação<br>Adicionar |  |  |  |  |

11. Na mesa do Juiz e Assessor o processo em que foi realizado o Despacho/Petição de Incidente de Ofício não é mais apresentado nas Pendências.

Neste exemplo, inicialmente o número de processos Vencidos era 88 e após esta ação o número ficou em 87.

| CURITIBA :: VARA DE EXECUÇÃO PENAL :: 1ª VARA DE EXECUÇÕES PENAIS DE CURITIBA :: CONCLUSÕES/CARTAS PRECATÓRIAS/COMUNICAÇÕES/CUMPRIMENTOS/MANDADOS  CONCLUSÕES/CARTAS PRECATÓRIAS/COMUNICAÇÕES/CUMPRIMENTOS/MANDADOS |                                                 |                                            |  |  |  |  |  |  |
|----------------------------------------------------------------------------------------------------|-------------------------------------------------|--------------------------------------------|--|--|--|--|--|--|
| CARTAS PRECATÓRIAS<br>(000) (000)<br>ASSESSORIA (000)                                                                                                    | CUMPRIMENTOS<br>(000) (000)<br>ASSESSORIA (000) | DECISÃO<br>(059) (000)<br>ASSESSORIA (024) |  |  |  |  |  |  |
| INCIDENTES DE OFÍCIO<br>(022)A Vencer (087)Vencidos<br>ASSESSORIA (000)                                                                                                    | MANDADOS<br>(000) (000)<br>ASSESSORIA (000)     |                                            |  |  |  |  |  |  |

12. No perfil de usuários do Cartório (Analista Judiciário, Técnico ,etc.) é apresentada uma Pendência para a "Análise de Juntadas", informando a necessidade dos mesmos atuarem neste processo.

| : Usuário: anl (Analista Judiciário) Atuação: Vara de Execuções Penais Data: 30/04/2014 14:44 Expira em: 59 min |                                       |                      |                    |               | Q Processo        | " Histórico        | ? Ajuda  | X Sair    |   |
|----------------------------------------------------------------------------------------------------|---------------------------------------|----------------------|--------------------|---------------|-------------------|--------------------|----------|-----------|---|
| Execução 000000⊦55.2005.8.16.0009                                                                               | ☆ - (205 dia(s) e                     | m tramitação)        |                    |               |                   |                    |          |           |   |
| Número Físico Antigo: 133                                                                                       |                                       |                      |                    |               |                   |                    |          |           |   |
| Sentenciado: 🖉 JULIO CESAR                                                                                      |                                       |                      |                    |               |                   |                    |          |           |   |
| Classe Processual: 386 - Execução da Pena                                                                       |                                       |                      |                    |               |                   |                    |          |           |   |
| Assunto Principal: 7791 - Pena Privativa de Liberdade                                                           |                                       |                      |                    |               |                   |                    |          |           |   |
| Nível de Sigilo: 🎺 Público 🚯                                                                                    |                                       |                      |                    |               |                   |                    |          |           |   |
| Prioridade: "& Réu Preso                                                                                        |                                       |                      |                    |               |                   |                    |          |           |   |
| Audiência: 🛷 Agendar                                                                                            |                                       |                      |                    |               |                   |                    |          |           |   |
| Pendências<br>Análise de Juntadas:<br>Cumprimentos para Expedir:<br>Ofício: 01                                  | 2014: DESPACHO                        |                      | Juntar             | r Documento   | Peticionar        | Naveda             |          | Voltar    |   |
| Dados da Evecução Dartes Movimentaçãos                                                                          | Processos Criminais (2)               | Eventor (6) Incident | as Concedidos (4)  | Incidentes Nã | o-Concedidor (0)  | Incidentes Pende   | ntor (0) |           |   |
| Realçar Incidentes: CLIQUE AQUI PARA SELECIONAR -                                                               | · · · · · · · · · · · · · · · · · · · | Anchent              |                    | Incluences na | o conceations (0) | Inclucifies Pellue |          |           |   |
| Nº do Incidente Tipo do Incidente                                                                               | Com                                   | plemento             | Data de Referência | a Data de     | e Autuação        | Petição            |          | Situaçã   | • |
| Nenhum registro encontrado                                                                                      |                                       |                      |                    |               |                   |                    |          | Adicionar |   |